## Coast Capital – QuickBooks Guide

Downloading the QuickBooks (QBO) file

## Step-by step instructions on how to download the QuickBooks (QBO) file, for members using the QuickBooks software (downloaded on a PC).

## In the new Coast Capital digital banking platform:

Download the QuickBooks (QBO) File from Coast Capital Savings:

- 1. Log in to Coast Online Banking
- 2. Select Account Overview> My Accounts
- 3. Click on the correct account to export to QuickBooks
- 4. Scroll to the bottom of the transaction list for the account
- 5. Select Export
- 6. From the drop down, select QuickBooks as the file type
- 7. Your PC will prompt you to download a QBO file, save it somewhere it can be located again

|                                                   | (=)   |        |  |
|---------------------------------------------------|-------|--------|--|
|                                                   | Print | Export |  |
| port                                              |       |        |  |
| Select an export format                           | ÷     | Export |  |
| Select an export format<br>CSV<br>Microsoft Money |       |        |  |
| PDF<br>Quickbooks                                 |       |        |  |
| Quicken<br>Sage 50                                |       |        |  |

For steps to take within your QuickBooks software please reference this Intuit article.

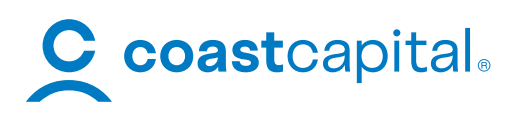